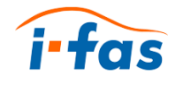

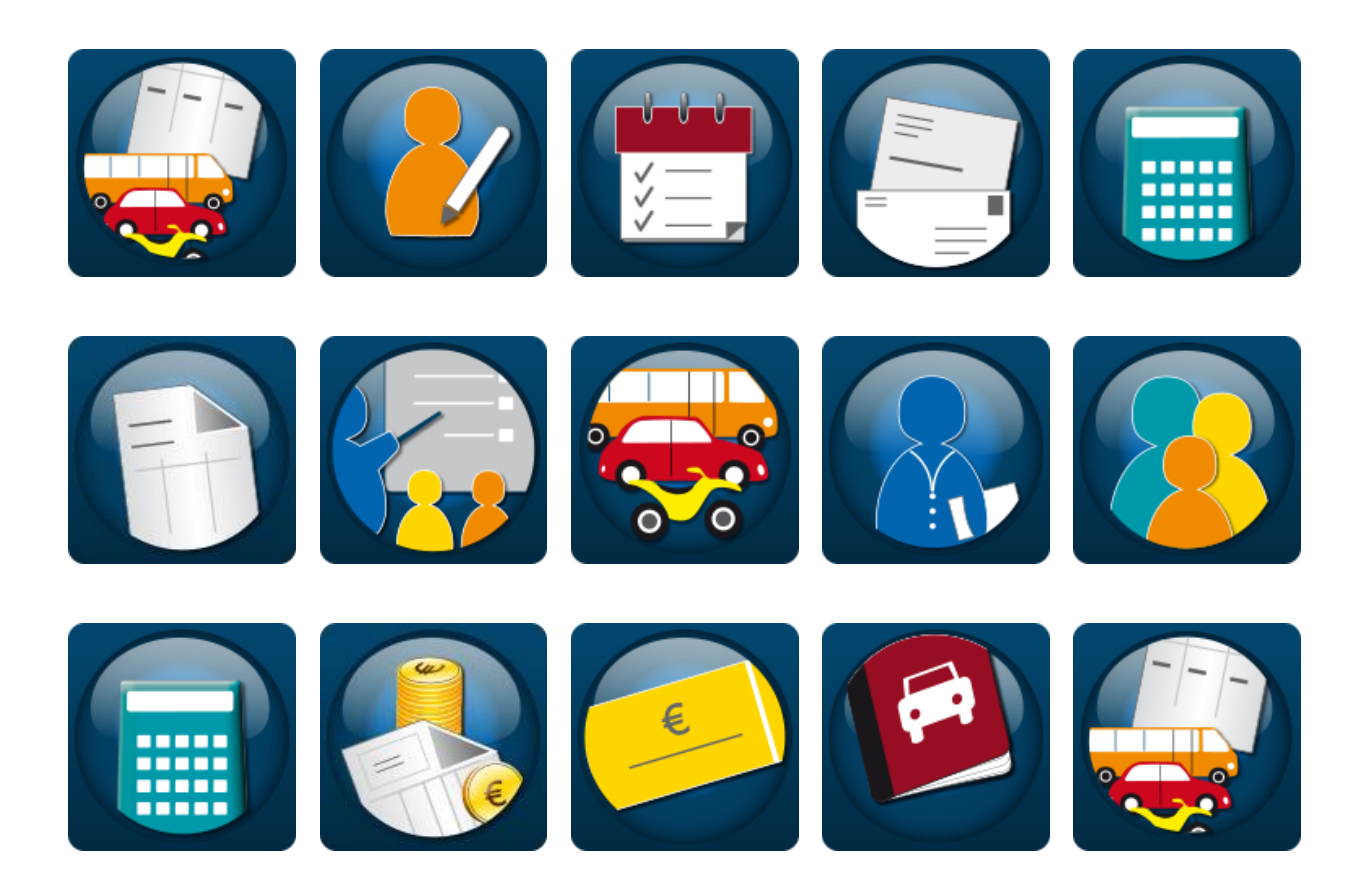

# Die intelligente Fahrschulsoftware

Teil B: Bedienungshandbuch Version 6.5.11

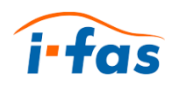

Das Urheberrecht dieser Bedienungsanleitung liegt bei der

woelke it-solution GmbH Steubenstraße 31 33100 Paderborn Tel: 05251/540195-0 Fax: 05251/540195-59

Texte und Grafiken aus diesem Dokument dürfen weder vollständig noch teilweise vervielfältigt, verbreitet oder zu Zwecken des Wettbewerbs unbefugt verwertet oder anderen mitgeteilt werden. Vergehen nach dem Patentrecht ziehen rechtliche Folgen nach sich. Alle verwendeten Namen sind Eigenmarken ihrer Hersteller.

Copyright © 2018 woelke it-solution GmbH. Alle Rechte vorbehalten. All rights reserved.

# Inhaltsverzeichnis

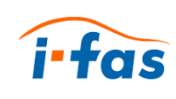

| 1<br>2 | Was<br>Wie l      | ist ifas?<br>hilft Ihne                                                                                                    | n dieses Handbuch?                                                                                                    | 1<br>2                                                                                 |
|--------|-------------------|----------------------------------------------------------------------------------------------------|----------------------------------------------------------------------------------------------------|----------------------------------------------------------------------------------------|
|        | 2.1<br>2.2        | An wen<br>Was be                                                                                                    | richtet sich dieses Handbuch?<br>deuten die Hervorhebungen?                                                                                                    | 2<br>3                                                                                 |
| 3      | Wie i             | st ifas au                                                                                                    | Ifgebaut?                                                                                                    | 4                                                                                      |
|        | 3.1<br>3.2<br>3.3 | Bildschi<br>Module<br>Icons de                                                                                                  | rmaufbau<br>des Hauptmenüs<br>er Funktionsleiste                                                                                                    | 4<br>5<br>7                                                                            |
| 4<br>5 | Logir<br>Schü     | n durchfü<br>lerdaten                                                                                                    | hren<br>eingeben                                                                                                    | 8<br>9                                                                                 |
|        | 5.1<br>5.2        | Eingabe<br>Neuen S                                                                                                    | maske öffnen<br>Schüler hinzufügen                                                                                                    | 9<br>9                                                                                 |
| 6      | Leist             | ungen ei                                                                                                    | ngeben                                                                                                    | 12                                                                                     |
|        | 6.1<br>6.2        | Eingabe<br>Neue Le                                                                                                    | maske öffnen<br>eistung hinzufügen                                                                                                    | 12<br>12                                                                               |
| 7      | Unte              | rrichtsei                                                                                                    | nheiten erstellen                                                                                                    | 14                                                                                     |
|        | 7.1<br>7.2        | Eingabe<br>Neuen I                                                                                                    | maske öffnen<br>Jnterricht hinzufügen                                                                                                    | 14<br>14                                                                               |
| 8      | Weit              | ere Bedi                                                                                                    | enmöglichkeiten                                                                                                    | 16                                                                                     |
|        | 8.1<br>8.2        | lcons in<br>Module                                                                                                    | n Bearbeitungsmodus                                                                                                    | 16<br>17                                                                               |
|        |                   | 8.2.1<br>8.2.2<br>8.2.3<br>8.2.4<br>8.2.5<br>8.2.6<br>8.2.7<br>8.2.8<br>8.2.9<br>8.2.10<br>8.2.11<br>8.2.12<br>8.2.13<br>8.2.14 | Leistungserfassung<br>theo. Unterricht<br>Terminplaner<br>Mobile Datenerfassung<br>Fahrtenbuch<br>Rechnungswesen<br>Buchhaltung<br>Gutscheine<br>Mahnungen<br>Fahrlehrer<br>Lohnabrechnung<br>Fahrzeuge<br>Schüler | 17<br>17<br>18<br>19<br>20<br>20<br>21<br>21<br>22<br>22<br>23<br>23<br>23<br>24<br>25 |
|        | 8.3               | Program                                                                                                    | nmteile                                                                                                    | 26                                                                                     |
|        |                   | 8.3.1<br>8.3.2<br>8.3.3                                                                                                    | Seminare<br>Einstellungen<br>Verwaltung                                                                                                    | 26<br>27<br>29                                                                         |

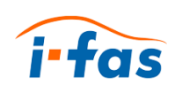

|    | 8.3.4        | Meldungen        | 30 |
|----|--------------|------------------|----|
|    | 8.3.5        | Drucken          | 31 |
|    | 8.3.6        | Textverarbeitung | 32 |
|    | 8.3.7        | Geburtstage      | 33 |
| 9  | FAQ / Häufig | re Fragen        | 34 |
| 10 | Glossar      |                  | 35 |

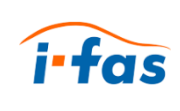

# 1 Was ist ifas?

Mit ifas haben Sie sich für ein komfortables Verwaltungsprogramm entschieden, das speziell für Fahrschulen entwickelt wurde. Ifas dient der Verwaltung und Administration der Daten von Fahrschülern, Fahrlehrern und Buchhaltung. ifas bietet Ihnen:

- Eine erleichterte Tages- und Wochenplanung
- Die Verwaltung aller Fahrschulbezogenen Daten
- Die Daten von mehreren Filialen einfach abgleichen
- Die Leistungsverwaltung wie Fahrstunden und Pr
  üfungen
- Die Verwaltung des theoretischen Unterrichts und Seminaren
- Die mobile Datenerfassung

ifas ist eine moderne und mobile Software. Sie wurde direkt für das Internet entwickelt. Sie können Daten überall eingeben, einsehen und bearbeiten:

- zu Hause
- im Fahrschulauto
- in der Fahrschule

Die neue grafische Benutzeroberfläche bietet einen intuitiven Umgang mit ifas.

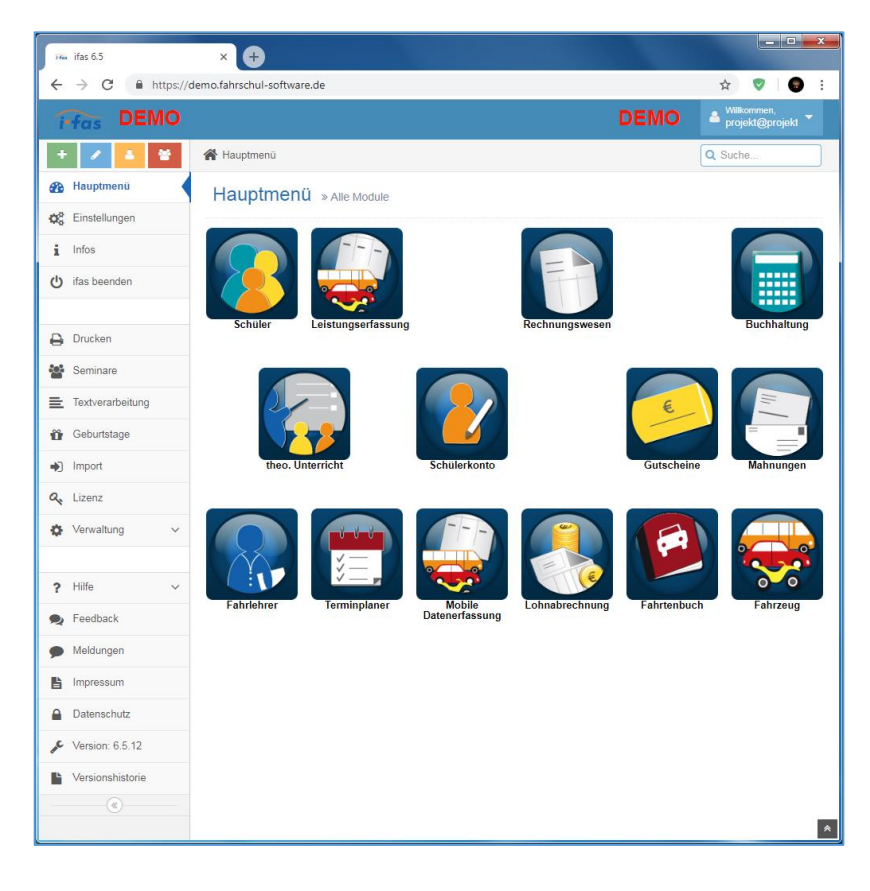

Abbildung 1: Ansicht des Hauptmenüs mit der Übersicht aller Module

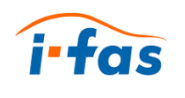

# 2 Wie hilft Ihnen dieses Handbuch?

Das Handbuch für ifas besteht aus zwei Teilen. Teil A ist das Installationshandbuch für die Fahrschuladministration. Teil B ist dieses Bedienungshandbuch für die Benutzer.

## 2.1 An wen richtet sich dieses Handbuch?

Dieses Bedienungshandbuch richtet sich an die Anwender von ifas.

Anwender sind alle Inhaber von Fahrschulen und Fahrlehrer, die ihr Tagesgeschäft professionell organisieren wollen.

In den Kapiteln 4 bis 7 finden Sie häufig vorkommende Anwendungsfälle mit Schrittfür-Schritt-Anleitung.

In Kapitel 8 werden weitere Bedienmöglichkeiten in den Modulen und Programteilen aufgeführt.

In Kapitel 9 finden Sie Häufig gestellte Fragen mit Lösungsvorschlägen.

In Kapitel 10 finden Sie den Glossar, wo Fremdwörter erklärt werden.

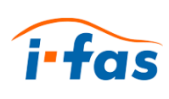

# 2.2 Was bedeuten die Hervorhebungen?

Diese Tabelle erklärt Ihnen die verwendeten Hervorhebungen:

| Hervorhebung                   | Bedeutung                                                                                              |
|--------------------------------|----------------------------------------------------------------------------------------------------|
| $\blacktriangleright$          | Voraussetzung für eine Handlung                                                                        |
| 1<br>2                         | Führen Sie diese Handlungen in der beschriebenen<br>Reihenfolge durch.                                 |
| $\checkmark$                   | Rückmeldung bei erfolgreicher Durchführung der<br>Handlung.                                            |
| •                              | Auflistung                                                                                             |
| <mark>Beenden</mark> + Schüler | Schaltflächen, die für den Handlungsschritt wichtig sind, werden farbig wie im Programm hervorgehoben. |
| Kapitel x                      | Kapitelname und Kapitelnummer; Verweis zum<br>Nachschlagen                                             |
| í                              | Wichtige Zusatzinformationen;<br>Befolgung der Ratschläge erleichtert die Bedienung                    |
|                                | WARNUNG;<br>Dieses Symbol warnt Sie vor Datenverlusten.                                                |

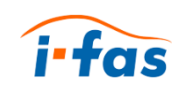

# 3 Wie ist if as aufgebaut?

# 3.1 Bildschirmaufbau

Der Start-Bildschirm von ifas bietet Ihnen einen Überblick über die Funktionsleiste, die Navigationsleiste und die alle Module des Hauptmenüs.

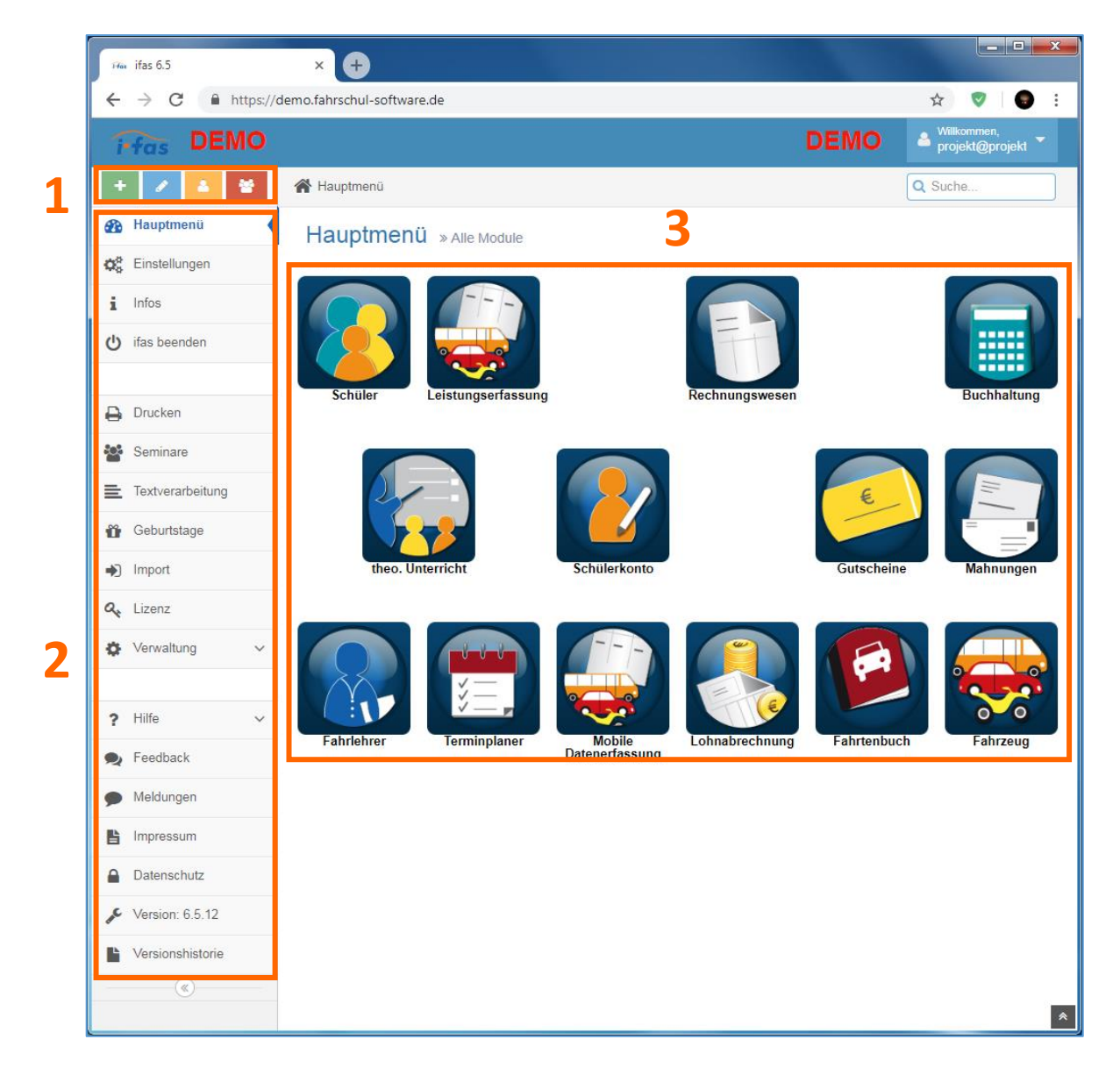

Abbildung 2: Startbildschirm von ifas mit markierten wichtigen Abschnitten

- **1** = Die **Funktionsleiste** bietet schnellen Zugriff zu den häufigsten genutzten Funktionen.
- 2 = Die Navigationsleiste bietet Orientierung überall in ifas. Die Programmteile in der Navigationsleiste bieten zusätzliche Funktionen.
- **3** = Die **Module** des Hauptmenüs bieten die wichtigsten Funktionen für den Alltag.

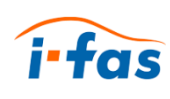

## 3.2 Module des Hauptmenüs

Die folgenden Module finden Sie im Hauptmenü:

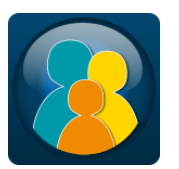

#### Schüler

Sie können beliebig viele Fahrschüler verwalten und die entsprechenden Personen-, Rechnungsund Ausbildungsdaten anlegen und ändern.

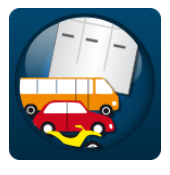

#### Leistungserfassung

Sie können ihre erbrachten Leistungen erfassen und sich diese pro Schüler zusammen gefasst anzeigen lassen.

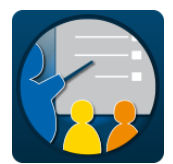

### **Theoretischer Unterricht** Sie können Theorieunterricht und Seminare verwalten, angelegen und bearbeiten.

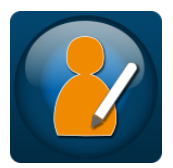

#### Schülerkonto

Sie können den Ausbildungsstand, die persönlichen Daten und erbrachte Leistungen zusammengefasst anzeigen lassen.

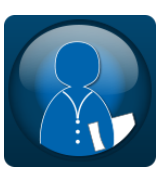

#### Fahrlehrer

Sie können alle Fahrlehrer verwalten und die Personendaten, Daten zur Lohnabrechnung, Ausbildungszulassung und Login bearbeiten.

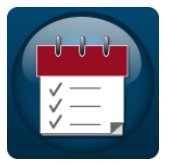

#### Terminplaner

Sie können alle geplanten Termine anzeigen und neue Termine anlegen.

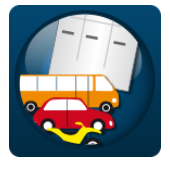

### Mobile Datenerfassung Sie können mobil Leistungen, Termine, theoretischen Unterricht und Schülerdaten ansehen und bearbeiten.

5

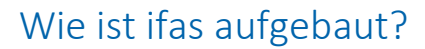

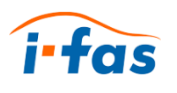

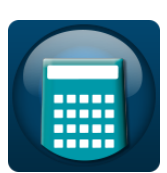

**Buchhaltung** Sie können Buchungen verwalten, erstellen und exportieren.

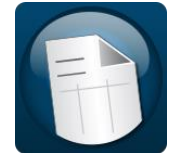

**Rechnungswesen** Sie können Rechnungen verwalten und erstellen.

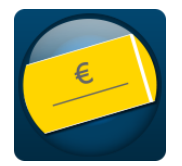

**Gutscheine** Sie können Gutscheine für bestehende und neue Fahrschüler anlegen und verwalten.

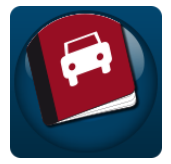

**Fahrtenbuch** Sie können ihre Fahrten erfassen und verwalten.

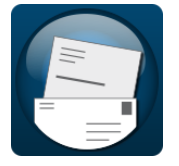

Mahnungen Sie können Mahnungen verwalten und erstellen.

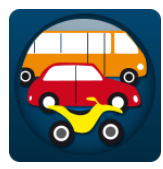

**Fahrzeuge** Sie können den Fuhrpark verwalten und neue Fahrzeuge hinzufügen.

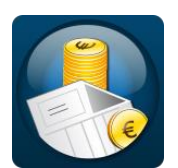

**Lohnabrechnung** Sie können die Lohnabrechnungen verwalten und neu erstellen.

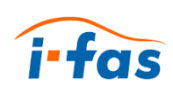

# 3.3 Icons der Funktionsleiste

| lcon | Funktion                                                                                                    |
|------|----------------------------------------------------------------------------------------------------|
| +    | <b>Neuer Schüler</b><br>Sie können die Eingabemaske <b>Schüler</b><br><b>bearbeiten</b> öffnen, um neue Schülerdaten<br>aufzunehmen.                                              |
| Ø    | <b>Neue Leistung</b><br>Sie können die Eingabemaske<br><b>Leistungserfassung</b> öffnen, um erbrachte<br>Leistungen zu erfassen.                                                  |
| 2    | <b>Schülerkonto</b><br>Sie können das Schülerkonto öffnen, um die<br>konzentrierte Zusammenfassung der<br>Schülerdaten zu verwalten.                                              |
|      | <b>Neuer Unterricht</b><br>Sie können die Eingabemaske <b>Unterricht</b><br><b>bearbeiten</b> öffnen, um einen neuen<br>Theorieunterricht oder ein neues Seminar zu<br>erstellen. |

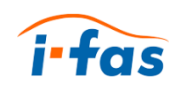

# 4 Login durchführen

Bevor Sie das Programm nutzen können, müssen Sie sich anmelden. Voraussetzungen für ein erfolgreiches Login sind:

- Sie haben einen funktionierenden Internet-Browser im gleichen lokalen Netzwerk.
- Sie kennen die IP-Adresse Ihres Hauptrechners oder den http-Link.
- Sie wissen, dass Ihr Anmeldename aus dem Benutzernamen und dem Fahrschulnamen zusammengesetzt ist. Beide Namen sind durch ein @ Zeichen verbunden.
- Sie kennen Ihr Passwort.
- 1. Starten Sie Ihren Webbrowser.
  - ✓ Ihre Startseite wird angezeigt.
- 2. Tippen Sie die IP-Adresse Ihres Hauptrechners oder den http-Link im Eingabefeld ein.

| 💌 Bitte geben Sie Ihre Zugangso | laten ein     |
|---------------------------------|---------------|
| schmitz@fahrschule02            | ۵             |
| •••••                           |               |
| Angemeldet bleiben              |               |
| c                               | & Login       |
|                                 |               |
| R                               | egistrieren 🔶 |

#### Abbildung 3: Anmeldemaske von ifas

- ✓ Der Login-Dialog wird angezeigt.
- 3. Geben Sie ihre Zugangsdaten ein.
- 4. Setzen Sie einen Haken bei **Angemeldet bleiben**, wenn der Login gespeichert werden soll.
- 5. Klicken Sie auf Login.
  - ✓ Das Hauptmenü erscheint. Sie haben sich erfolgreich angemeldet und können mit ifas arbeiten.

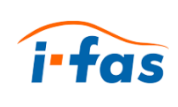

# 5 Schülerdaten eingeben

Wenn Sie einen neuen Schüler bekommen, müssen die Schülerdaten erfasst werden.

# 5.1 Eingabemaske öffnen

| Möglichkeit | Sie befinden sich        | Klicken Sie auf                  |  |  |
|-------------|--------------------------|----------------------------------|--|--|
| Α           | lm Hauptmenü             | Modul <b>Schüler →</b> + Schüler |  |  |
| В           | Irgendwo in ifas         | Navigationsleiste → +            |  |  |
| С           | In Mobile Datenerfassung | ifas-Logo → siehe A oder B       |  |  |

# 5.2 Neuen Schüler hinzufügen

- > Sie befinden sich im Hauptmenü.
- 1. Klicken Sie auf das Symbol des Moduls Schüler.
  - ✓ Es öffnet sich die Ansicht der Schülerdaten, die bereits erfasst sind.

| Hauptmenü > Schüler      |                   |                       |                       |       |            |                   |      | ·         |
|--------------------------|-------------------|-----------------------|-----------------------|-------|------------|-------------------|------|-----------|
| Schüler                  |                   |                       |                       |       |            |                   |      |           |
| Auswahl<br>Alle          | Ausbildun<br>Alle | igsstatus Bear<br>• A | ntragte Klasse<br>lle | ¥     |            | + Teilneh         | nmer | + Schüler |
| Schüler-Nr.              | Name 🖨            | Vorname 💠             | Straße 🗢              | PLZ 💠 | Ort 🗘      | Beantragte Klasse | \$   | Aktionen  |
| 12345                    | Tester            | Aey                   | Am Fuss 23            | 12345 | Testhausen | A                 |      | 🔺 🐼 📋     |
| 12346                    | Tester            | Bee                   | Zum Wege 4            | 12345 | Testhausen | В                 |      | 🔺 🕜 🔒     |
| 12347                    | Tester            | Ceh                   | Am Rande 2            | 12345 | Testhausen | С                 |      | 🔺 🕜 🔒     |
| 50     Einträge anzeigen |                   |                       |                       |       |            |                   |      |           |

Abbildung 4: Ansicht der Schülerdaten, die bereits erfasst sind

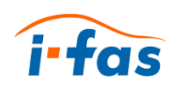

- 2. Klicken Sie auf + Schüler.
  - ✓ Es öffnet sich die Eingabemaske Schüler bearbeiten.

| Hauptmenü > Schüler > Neuer So        | hüler                     | Q Suche                     |
|---------------------------------------|---------------------------|-----------------------------|
| Schüler bearbeiten                    |                           | Abbrechen Speichern         |
| ♣ Personendaten € Rechnungswe         | sen Ausbildung Ausbildung |                             |
|                                       |                           | * Pflichtfelder             |
| Anmeldedatum Filiale                  | Straße *                  | Staatsangehörigkeit         |
| 19.10.2018 HauptTestste               | 7                         | afghanisch 🔹                |
| Anrede * Nummer Code *                | PLZ* Ort*                 | Beruf                       |
| ▼ 12348                               |                           |                             |
| Vorname *                             | Geburtsdatum * Geburtsort | Arbeitgeber                 |
|                                       |                           |                             |
| Name *                                | Geburtsname               | Körperbehinderung Sehhilfen |
|                                       |                           |                             |
| Kontaktart Telefon / Bemerkun<br>Text | g Bemerkungen             | Bemerkungen intern          |
| Telefoi 🔻                             |                           | 1                           |
| Mobil 🔻                               |                           |                             |
| E-Mail 💌                              |                           |                             |

Abbildung 5: Eingabemaske Schüler bearbeiten

- 3. Geben Sie die Personendaten in die Pflichtfelder ein.
- 4. Geben Sie in der Registerkarte Rechnungswesen die Rechnungsanschrift und Bankverbindung ein.
- 5. Geben Sie in der Registerkarte Ausbildung die Daten zur Fahrschulausbildung ein.
- 6. Setzen Sie ein Häkchen bei den Unterlagen, die Ihnen bereits vorliegen.

| Hauptmenü > S                       | Schüler > Neuer Schü               |                     | Q Suche      |                               |                      |
|-------------------------------------|------------------------------------|---------------------|--------------|-------------------------------|----------------------|
| Schüler bear                        | beiten                             |                     |              | A                             | bbrechen Speichern   |
| Personendaten                       | € Rechnungswese                    | n 🖉 Ausbildung      | Achülerkonto |                               |                      |
| Antragsart<br>Ohne Antrag 🔻         | Beantragte<br>Klasse<br>A <b>v</b> | Personalausweisko   | ppie         | SVA-Listen-N                  | r. SVA-Datum         |
| BF17                                | •                                  | Einverständniserklä | ärung        | Vorhanden<br>Besitzt√om<br>KI | Listen Musstellendes |
| noch in der Aust<br>Stammfahrlehrer | vildung v                          | Lichtbild           |              |                               |                      |

Abbildung 6: Eingabemaske für Daten der Fahrschul-Ausbildung

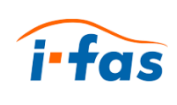

- 7. Klicken Sie auf Speichern.
  - ✓ Das Fenster Auto-Buchen erscheint.(Im Beispiel f
    ür den Fahrsch
    üler Dee Tester.)

| Hauptmenü > Schüler > Auto-Buchen         Q Suche |         |              |        |                    |       |          |  |
|---------------------------------------------------|---------|--------------|--------|--------------------|-------|----------|--|
| Auto-Buchen für Dee Tester Buchen                 |         |              |        |                    |       |          |  |
| Zu buchen                                         | de Leis | tungen       |        | Dokumente drucken  |       |          |  |
| Buchen                                            | Nr.     | Leistung     | Betrag | Dokument           |       | Aktionen |  |
| ~                                                 | 1       | Grundbetrag  | 19,95€ | Ausbildungsauftra  | g     | Ð        |  |
| ~                                                 | 10      | Lehrmaterial | 19,95€ | Einverständniserkl | ärung | Ð        |  |
|                                                   |         |              |        | Gesundheitsfragel  | bogen | Ð        |  |
|                                                   |         |              |        |                    |       |          |  |

Abbildung 7: Standardmäßiges Auto-Buchen bei neuen Schülern

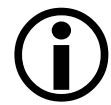

Diese Funktion ist standardmäßig aktiviert und kann in den Einstellungen deaktiviert werden.

- 8. Klicken Sie auf Buchen.
  - ✓ Die ausgewählten Leistungen werden nun automatisch auf dem Schülerkonto verbucht.
  - ✓ Es erscheint die Ansicht aller Schüler.

| +          | 1 4 4            | Hauptmenü > Schüler         Q Suche                  |                          |               |                 |       |            |                       |           |
|------------|------------------|------------------------------------------------------|--------------------------|---------------|-----------------|-------|------------|-----------------------|-----------|
| 8          | Hauptmenü        | Schüler                                              |                          |               |                 |       |            |                       |           |
| <b>Q</b> 0 | Einstellungen    | Auswahl                                              | Ausbildu                 | ingsstatus Be | antragte Klasse |       |            | + Teilnehmer          | + Schüler |
| i          | Infos            | Alle                                                 | <ul> <li>Alle</li> </ul> | •             | Alle •          |       |            |                       |           |
|            | ifas beenden     | Schüler-Nr. 🔺                                        | Name 🖨                   | Vorname 🖨     | Straße 🗢        | PLZ 🖨 | Ort 🔶      | Beantragte Klasse 🗧 🖨 | Aktionen  |
|            |                  | 12345                                                | Tester                   | Aey           | Am Fuss 23      | 12345 | Testhausen | A                     | 🔺 🗹 🗊     |
|            | Develope         | 12346                                                | Tester                   | Bee           | Zum Wege 4      | 12345 | Testhausen | В                     | 🔺 🕼 📋     |
| •          | Drucken          | 12347                                                | Tester                   | Ceh           | Am Rande 2      | 12345 | Testhausen | С                     | 🔺 🕼 🔒     |
| <u></u>    | Seminare         | 12348                                                | Tester                   | Dee           | Am Damenweg 4   | 12345 | Testhausen | A                     | 🔺 🕼 🏦     |
| ≣          | Textverarbeitung | 50 V Einträge anzeigen 1 bis 4 von 4 Einträgen « 1 » |                          |               |                 |       |            |                       |           |
| ü          | Geburtstage      |                                                      |                          |               |                 |       |            |                       |           |

Abbildung 8: Ansicht aller Schülerdaten, die erstellt wurden

Sie haben erfolgreich einen neuen Schüler hinzugefügt.

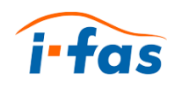

# 6 Leistungen eingeben

Sie müssen die von Ihnen erbrachten Leistungen erfassen, damit die Berechnungen in ifas richtig funktionieren können.

# 6.1 Eingabemaske öffnen

| Möglichkei<br>t | Sie befinden sich        | Klicken Sie auf                  |   |  |  |
|-----------------|--------------------------|----------------------------------|---|--|--|
| Α               | lm Hauptmenü             | Modul Leistungserfassung → + Neu |   |  |  |
| В               | Irgendwo in ifas         | Navigationsleiste $ ightarrow$   | Ø |  |  |
| С               | In Mobile Datenerfassung | Hinzufügen → Leistung            |   |  |  |

# 6.2 Neue Leistung hinzufügen

- Sie befinden sich im Hauptmenü.
- 1. Klicken Sie auf das Symbol des Moduls Leistungserfassung.
  - ✓ Es öffnet sich die Ansicht aller erfassten Leistungen im ausgewählten Zeitraum.

| Zeitr   | aum          |           | Schüler    |                 | Leh | nrer                | Fahrzeu      | 9            |     |        |           |       |             | + Neu      |
|---------|--------------|-----------|------------|-----------------|-----|---------------------|--------------|--------------|-----|--------|-----------|-------|-------------|------------|
| 01      | .10.18 bis 3 | 1.1       | Alle       |                 | A   | Vle 🔻               | Alle         |              | -   |        |           |       |             |            |
| Rn<br>¢ | Datum 🔺      | Zeit<br>¢ | Dauer<br>¢ | Leistung        | ¢   | Schüler \$          | Lehrer<br>\$ | Klasse<br>\$ | KFZ | Preis¢ | Lohn<br>¢ | Best. | Prüfer<br>¢ | Aktione    |
|         | 19.10.2018   |           |            | 1 - Grundbetrag | 9   | 12348 - Tester, Dee |              | А            |     | 19,95€ |           |       |             | 2          |
|         | 19.10.2018   |           |            | 10 - Lehrmateri | al  | 12348 - Tester, Dee |              | А            |     | 19.95€ |           |       |             | <b>R A</b> |

Abbildung 9: Ansicht der erfassten Leistungen

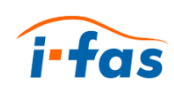

- 2. Klicken Sie auf + Neu.
  - ✓ Es öffnet sich die Eingabemaske Leistungserfassung.

| A Hauptmenü > Leistungserfassung > Ne | ue Leistung               | Q Suche             |
|---------------------------------------|---------------------------|---------------------|
| Leistungserfassung                    |                           | Abbrechen Speichern |
| Leistung 🛛 *                          | Hat Fahrtenbucheintrag    | Diagrammkarte       |
| Bitte Leistung wählen                 | Datum Anfangszeit Endzeit | Grundstufe 🔻        |
| Datum Anfangszeit Dauer               | 22.10.2018 09:26 10:11    |                     |
| 22.10.2018 09:26 45                   | Fahrlehrer                |                     |
| Schüler                               |                           |                     |
| Bitte Schüler wählen •                | Fahrzeug                  |                     |
|                                       |                           |                     |
| Ritte Klasse wählen                   | KMST - Anfang KMST - Ende |                     |
| Dille Kidsse wählen                   | 0 0                       |                     |
| Fahrlehrer Lohn                       | Fahrttyp                  |                     |
| Bitte Fahrlehrer 🔻                    | Geschäftlich •            |                     |
| Fahrzeug Anhänger                     | Zweck                     |                     |
| Bitte Fahrzeug · 🔻                    |                           |                     |
| Prüfer Bestanden                      | Zielort                   |                     |
| Bitte Prüfer wär 🔻 unbekannt 🔻        |                           |                     |
| Preis MwSt                            |                           |                     |
| 0,00 *                                |                           |                     |
| Bezahlt Bezahlt mit Bezahlt am        |                           |                     |
| Bar 🔻                                 |                           |                     |

#### Abbildung 10: Eingabemaske Leistungserfassung

3. Wählen Sie die Art der Leistung aus.

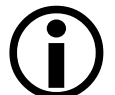

Sie legen hier den Typ der Leistung fest, die angelegt werden soll. Leistungstypen können Sie in den Einstellungen bearbeiten.

- 4. Füllen Sie die mit einem Stern markierten Pflichtfelder aus.
- 5. Klicken Sie auf Speichern.
  - ✓ Es erscheint folgende Meldung:

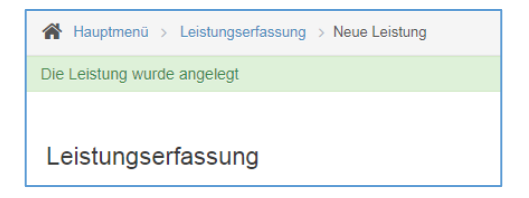

Abbildung 11: Rückmeldung bei erfolgreicher Leistungserfassung

Sie haben erfolgreich eine Leistung erfasst und haben die Möglichkeit weitere Leistungen zu erfassen.

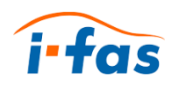

# 7 Unterrichtseinheiten erstellen

Sie können eine Unterrichtseinheit erstellen, um anwesende Schüler zu erfassen. Sie müssen ein Seminar erstellen, bevor Sie Seminarteilnehmer erfassen können.

## 7.1 Eingabemaske öffnen

| Möglichkeit | Sie befinden sich        | Klicken Sie auf                              |
|-------------|--------------------------|----------------------------------------------|
| А           | lm Hauptmenü             | Modul <b>Theo. Unterricht</b> → + Hinzufügen |
| В           | Irgendwo in ifas         | Navigationsleiste → 🐇                        |
| С           | In Mobile Datenerfassung | Hinzufügen → Theo. Unterricht                |

# 7.2 Neuen Unterricht hinzufügen

- Sie befinden sich im Hauptmenü.
- 1. Klicken Sie auf das Symbol des Moduls Theo. Unterricht.
  - ✓ Es erscheint die Ansicht aller erstellten Unterrichte im gewählten Zeitraum.

| 🖌 Hauptmenü                | > Theoretischer   | Jnterricht     |               | ٩       | Suche        |
|----------------------------|-------------------|----------------|---------------|---------|--------------|
| Theoretischer              | Unterricht        |                |               |         |              |
| Zeitraum<br>01.10.18 bis 3 | Filiale           | Lehrer<br>Alle | Klasse        | Thema   | + Hinzufügen |
| Datum 🔺                    | Anfang            | ♦ Filiale      | nrer 💠 Klasse | ♦ Thema | Aktionen     |
| Keine Daten in d           | er Tabelle vorhan | den            |               |         |              |
| 50 <b>•</b> Ei             | nträge anzeigen   | 0 bis 0 von 0  | ) Einträgen   |         | « »          |

Abbildung 12: Ansicht aller erstellten Unterrichte im gewählten Zeitraum

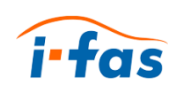

# 2. Klicken Sie auf + Hinzufügen.

✓ Die Eingabemaske **Unterricht bearbeiten** erscheint.

| 🖌 Hauptmenü 🚿 Theoretischer Unter     | richt > Neu Anlegen                  | Q Suche             |
|---------------------------------------|--------------------------------------|---------------------|
| Unterricht bearbeiten                 |                                      | Abbrechen Speichern |
| Datum                                 | Anfangszeit                          | Dauer               |
| 22.10.2018                            | 19:00                                | 90                  |
| Unterrichtstyp                        |                                      |                     |
| <ul> <li>Theorieunterricht</li> </ul> |                                      |                     |
| Seminar                               |                                      |                     |
| Filiale                               | Fahrlehrer                           |                     |
| HauptTeststelle                       | O01 T800 TestLehrer     V            |                     |
| Klasse                                | Thema                                |                     |
| Grundstoff                            | ▼ G1 - Persönliche Voraussetzunger ▼ |                     |
| Anwesende Schüler                     | 0                                    |                     |
| Bitte die anwesenden Schüler hier aus | vählen                               |                     |

#### Abbildung 13: Eingabemaske Unterricht bearbeiten

3. Geben Sie die organisatorischen Daten ein.

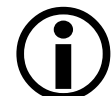

Sie können unter Unterrichtstyp entscheiden, ob es sich um normalen Theorieunterricht oder um ein Seminar handelt.

- 4. Wählen Sie die anwesenden Schüler aus.
- 5. Klicken Sie auf Speichern.

✓ Es wird die Ansicht der erstellten Unterrichte angezeigt.

| 🖌 Hauptmenü      | > Theoretisch   | er Unterricht   |                      |          | ٩                           | Suche        |
|------------------|-----------------|-----------------|----------------------|----------|-----------------------------|--------------|
| Unterricht wurde | e angelegt      |                 |                      |          |                             |              |
|                  |                 |                 |                      |          |                             |              |
| Theoretische     | r Unterricht    |                 |                      |          |                             |              |
| Zeitraum         | Filiale         | Le              | hrer                 | Klasse   | Thema                       | + Hinzufügen |
| 01.10.18 bis     | 31. Alle        | · · · · ·       | Alle 🔻               | Alle     | ▼ Alle ▼                    |              |
| Datum 🔺          | Anfang 🗘        | Filiale 🗘       | Lehrer 🗢             | Klasse 🗘 | Thema                       | Aktionen     |
| 22.10.2018       | 19:00           | HauptTeststelle | TestLehrer, T800     |          | G1 - Persönliche Voraussetz | ungen 🕝 🍵    |
| 50 <b>v</b> E    | inträge anzeige | en              | 1 bis 1 von 1 Eintra | ägen     |                             | « 1 »        |

Abbildung 14: Ansicht der erstellten Unterrichte mit positiver Rückmeldung

Sie haben erfolgreich einen neuen Unterricht hinzugefügt.

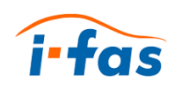

# 8 Weitere Bedienmöglichkeiten

Sie haben bereits einige wichtige Funktionen und Module von ifas kennengelernt. ifas bietet für Sie noch weitere wichtige Funktionen, Module und Programmteile.

# 8.1 Icons im Bearbeitungsmodus

|     | <b>Bearbeiten</b><br>Sie können den Datensatz in der<br>entsprechenden Eingabemaske bearbeiten.                         |
|-----|----------------------------------------------------------------------------------------------------|
| 圃   | <b>Löschen</b><br>Sie können fehlerhafte oder unnötige<br>Datensätze löschen.                                           |
| Ð   | <b>Drucken</b><br>Sie können ein PDF-Dokument für den Druck<br>generieren.                                              |
| 0   | <b>Stornieren</b><br>Sie können Buchungsvorgänge stornieren und<br>zum Löschen vormerken.                               |
| (0) | Gutschein einlösen<br>Sie können den gewählten Gutschein auf das<br>Schülerkonto des Gutschein-Empfängers<br>verbuchen. |

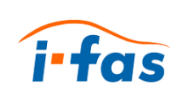

## 8.2 Module

#### 8.2.1 Leistungserfassung

Im Modul **Leistungserfassung** können Sie erfasste Leistungen verwalten, filtern (1) und sehen direkt für welche Leistungen bereits Rechnungen erstellt wurden (2).

Aufruf:

Hauptmenü →

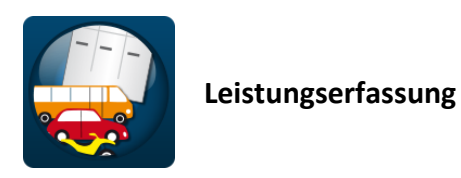

| Le      | eistungen     |           |            |                               |                     |                      |              |              |         |           |       |              |    |
|---------|---------------|-----------|------------|-------------------------------|---------------------|----------------------|--------------|--------------|---------|-----------|-------|--------------|----|
| Zeit    | raum          |           | Sch        | hüler Leh                     | nrer                | Fahrzeug             |              |              |         |           |       |              | +  |
| 0       | 1.10.18 bis 3 | 1.10.18   | F          | Alle A                        | lle                 | Alle                 |              |              | -       |           |       |              |    |
| Rn<br>¢ | Datum 🔺       | Zeit<br>¢ | Dauer<br>¢ | Leistung 🗘                    | Schüler 🗘           | Lehrer 🗘             | Klasse<br>\$ | KFZ 💠        | Preis 🗢 | Lohn<br>¢ | Best. | Prüfer<br>\$ | Ak |
| х       | 19.10.2018    |           |            | 1 - Grundbetrag               | 12348 - Tester, Dee |                      | A            |              | 19,95 € |           |       |              | ß  |
| х       | 19.10.2018    |           |            | 10 - Lehrmaterial             | 12348 - Tester, Dee |                      | A            |              | 19,95€  |           |       |              | ß  |
| х       | 22.10.2018    | 10:39     | 45         | 2 - Grundfahrübung            | 12348 - Tester, Dee | 1 - TestLehrer, T800 | A            | TestMotorrad | 19,95€  |           |       |              | Ľ  |
|         | 22.10.2018    | 19:00     | 90         | 14 - Theoretischer Unterricht |                     | 1 - TestLehrer, T800 |              |              |         | 0,00€     |       |              | ß  |
|         | 25.10.2018    | 19:00     | 90         | 14 - Theoretischer Unterricht |                     | 1 - TestLehrer, T800 |              |              |         | 0,00€     |       |              | Ľ  |

Abbildung 15: Modul Leistungserfassung mit erfassten Leistungen

8.2.2 theo. Unterricht

Im Modul **Theo. Unterricht** können Sie erstellte Unterrichtseinheiten verwalten und filtern (1).

#### Aufruf:

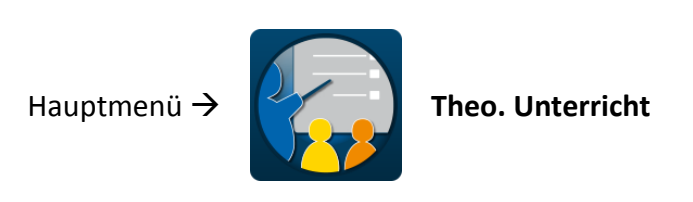

| Theoretischer              | Jnterricht                 |                 |                  |                |   |                                |           |
|----------------------------|----------------------------|-----------------|------------------|----------------|---|--------------------------------|-----------|
| Zeitraum<br>01.10.18 bis 3 | Filiale 1.10.18 Alle       | Lehrer<br>Alle  | •                | Klasse<br>Alle | Ŧ | Thema<br>Alle                  | + Hinzufü |
| Datum                      | <ul> <li>Anfang</li> </ul> | ♦ Filiale       | Lehrer           | Klasse         | ¢ | Thema                          | Aktionen  |
| 22.10.2018                 | 19:00                      | HauptTeststelle | TestLehrer, T800 |                |   | G1 - Persönliche Voraussetzung | en 🕼 🔒    |
| 05 40 0040                 | 10:00                      | HauptToststello | Tosti obror T800 |                |   | S1 1 Sitzung                   | C2 A      |

#### Abbildung 16: Modul Theo. Unterricht mit erstellten Unterrichtseinheiten

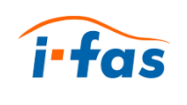

#### 8.2.3 Terminplaner

Im Modul **Terminplaner** können Sie erfasste Termine verwalten, nach Fahrlehrer oder Datum bzw. Zeitraum filtern (1) und zwischen drei verschiedenen Ansichten auswählen(2):

- Tag
- Woche
- Monat

### Aufruf:

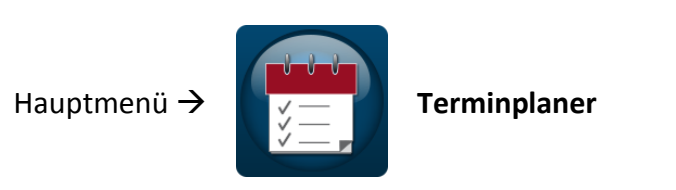

| W43   | Freitag 26.10.2018                               | Hinzufü            | igen |
|-------|--------------------------------------------------|--------------------|------|
| D6:00 |                                                  | Fabrlehrer         | _    |
|       | 1                                                |                    |      |
| 07:00 |                                                  |                    |      |
|       | 2                                                | Ansicht            |      |
| 00:80 | <b>_</b>                                         | Tag (Fahrlehrer) 🔻 |      |
| 09:00 |                                                  | 26.10.2018         |      |
|       |                                                  |                    |      |
| 10:00 | 10:00<br>Ubungsstunde mit Fahrschüler Dee Tester |                    |      |
| 11:00 |                                                  |                    |      |
| 2:00  |                                                  |                    |      |
|       |                                                  |                    |      |
| 3:00  |                                                  |                    |      |
| 4:00  |                                                  |                    |      |
| 5:00  |                                                  |                    |      |
|       |                                                  |                    |      |
| 6:00  |                                                  |                    |      |
| 7:00  |                                                  |                    |      |
|       |                                                  |                    |      |
| 8:00  |                                                  |                    |      |
|       |                                                  |                    |      |
| 19:00 |                                                  |                    |      |
| 0.00  |                                                  |                    |      |
| 20:00 |                                                  |                    |      |
|       |                                                  |                    |      |

Abbildung 17: Modul Terminplaner mit den Terminen für den Fahrlehrer TestLehrer

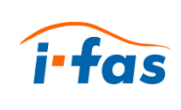

### 8.2.4 Mobile Datenerfassung

Im Modul **Mobile Datenerfassung** können Sie mobil erbrachte Leistungen, Termine oder Theorieunterricht hinzufügen und ansehen.

Aufruf:

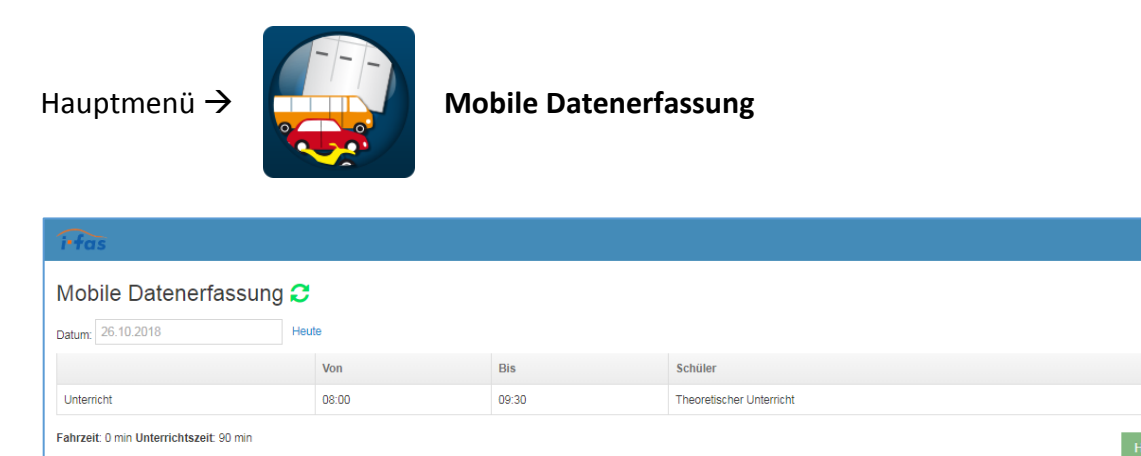

#### Abbildung 18: Startbildschirm des Moduls Mobile Datenerfassung

Mit der Funktion **ADK** haben Sie die Möglichkeit von unterwegs die Diagrammkarte des Fahrschülers zu bearbeiten, um die Lernziele zu erfassen.

### Aufruf:

Einstellungen Fahrten Info

| Mobile Datenerfassung $ ightarrow$ | Info 🗲 | ADK                     |
|------------------------------------|--------|-------------------------|
| i•fas                              |        |                         |
| Diagrammkarte                      |        | Zurück                  |
| Tester, Dee                        |        |                         |
| Klasse                             |        |                         |
| A                                  |        | -                       |
| Leistungsstufe                     |        |                         |
| Grundstufe                         |        | •                       |
| Anfahren und Halten                | (      | $\odot$                 |
| Schaltübungen: hoch                | (      | 0                       |
| Schaltübungen: runter              | (      | $\overline{\mathbf{i}}$ |
| Handhabung des Kraftrades          | (      | $\odot$                 |

Abbildung 19: Diagrammkarte im ADK mit den verschiedenen Markiermöglichkeiten

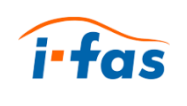

### 8.2.5 Fahrtenbuch

Im Modul **Fahrtenbuch** können Sie benutzerübergreifend die erfassten Fahrteneinträge verwalten und filtern (1).

Aufruf:

| lauptme                                                                                         | enü -          | ÷             |                   |                          | Fah | rtenbuch            | 1 |                            |                |            |
|-------------------------------------------------------------------------------------------------|----------------|---------------|-------------------|--------------------------|-----|---------------------|---|----------------------------|----------------|------------|
| <ul> <li>Hauptmenü &gt;</li> <li>Fahrtenbuch</li> <li>Zeitraum</li> <li>Dieser Monat</li> </ul> | Fahrtenbuch    | 1<br>•        | Fahrlef<br>Alle I | nrer<br>Fahrlehrer       | T   |                     |   |                            | Filtern        | + Hinzufü  |
| Von<br>1.10.2018                                                                                | Bis<br>31.10.3 | 2018          | Fahrze<br>Alle I  | ug<br>Fahrzeuge          | ¥   |                     |   |                            |                |            |
| Datum<br>26.10.2018                                                                             | •              | Zeit<br>10:00 | \$                | Fahrzeug<br>TestMotorrad | \$  | Art<br>Geschäftlich | ¢ | Fahrer<br>TestLehrer, T800 | \$<br>Aktionen |            |
|                                                                                                 |                |               |                   |                          |     |                     |   |                            |                | <b>«</b> 1 |

Abbildung 20: Das Modul Fahrtenbuch mit erfassten Fahrteintrag

#### 8.2.6 Rechnungswesen

Im Modul **Rechnungswesen** können Sie Rechnungen verwalten und filtern (1).

Aufruf:

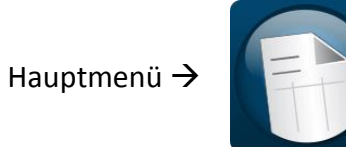

Rechnungswesen

| Rechnungen                      |                      |                           |                       |                | + Erstellen + | Teilrechnungen erste |
|---------------------------------|----------------------|---------------------------|-----------------------|----------------|---------------|----------------------|
| Zeitraum<br>01.10.18 bis 31.10. | Schüler<br>18 Alle * | Ausbildungsstatus<br>Alle | Beträge größer gleich | Status<br>Alle | T             |                      |
| Datum 🔺                         | Rechnungs-Nr 3       | schuler 🗢                 | Rechnungsbetrag       | ÷              | storniert?    | Aktionen             |
| 26 10 2018                      | HT00002              | Tester, Dee               | 59.85 €               |                | Nein          | ⊕ ⊘                  |

Abbildung 21: Das Modul Rechnungswesen mit erstellter Rechnung

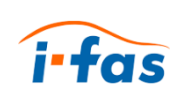

# 8.2.7 Buchhaltung

Im Modul **Buchhaltung** können Sie die verbuchten Einträge verwalten, filtern (1), exportieren (2) oder die Einnahmen abgleichen lassen (3).

Aufruf:

| Hauptmenü <del>-&gt;</del>                                |                                                                            | 3uchhaltung                                 |                                                   |
|-----------------------------------------------------------|----------------------------------------------------------------------------|---------------------------------------------|---------------------------------------------------|
| Hauptmenü > Buchhaltung                                   |                                                                            |                                             | Q. Suche                                          |
| Konto<br>1000 Kasse 7% BankKasse<br>saldo<br>0,00 €       | Zeitraum           01.10.18 bis 31.10.18           Schüler           Alle  | Einnahmen<br>0,00 €<br>Ausgaben<br>▼ 0,00 € | Hinzufügen v<br>Datev-Export<br>Einnahmenabgleich |
| Eingabedatum   Datum Keine Daten in der Tabelle vorhanden | Ausbildungsstatus           Alle           \$ Vorgang         Buchungstext | × Schüler                                   | onto                                              |
| 50 V Einträge anzeigen                                    | 0 bis 0                                                                    | von 0 Einträgen                             | « »                                               |

Abbildung 22: Die Ansicht vom Modul Rechnungswesen

#### 8.2.8 Gutscheine

Im Modul Gutscheine können Sie ihre Gutscheine verwalten.

Aufruf:

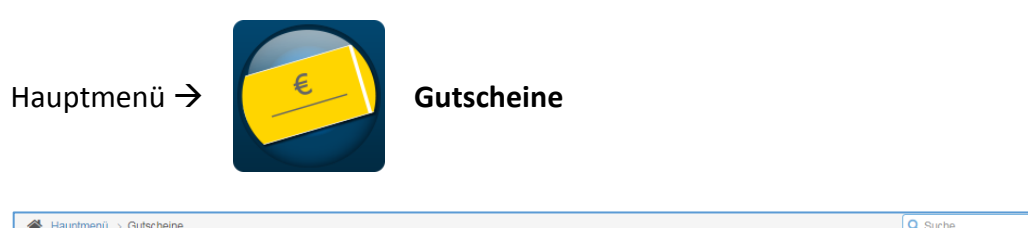

| A Hauptmenü > Gutscheir | ne |            |             |             |   |         |             | Q Suc    | :he         |   |
|-------------------------|----|------------|-------------|-------------|---|---------|-------------|----------|-------------|---|
| Gutscheine              |    |            |             |             |   |         |             |          | + Hinzufüge | n |
| Gutschein-Nr.           | •  | Datum 🗢    | Für         | \$<br>Von 🗢 | • | Preis 🗢 | Eingelöst 🗢 | Aktioner | 1           | ¢ |
| 1                       |    | 26.10.2018 | Tester, Aey | Oma Tester  |   | 10,00 € |             | 0        |             |   |
|                         |    |            |             |             |   |         |             |          | « 1 »       |   |

Abbildung 23: Ansicht von Modul Gutscheine

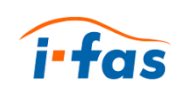

### 8.2.9 Mahnungen

Im Modul **Mahnungen** können Sie den Mahnungsverlauf verwalten und sich automatisiert Mahnungen erstellen lassen (1).

Aufruf:

| Hauptmen          | nü 🗄    |            |          | N  | 1ahnunger  | ו  |            |                     |                |              |
|-------------------|---------|------------|----------|----|------------|----|------------|---------------------|----------------|--------------|
| 🔺 Hauptmenü > Mal | hnungen |            |          |    |            |    |            |                     | Q s            | uche         |
|                   |         |            |          |    |            |    | 1          | + Automatische Mahr | ungserstellung | + Hinzufügen |
| Schüler           | •       | Datum      | \$<br>Nr | \$ | Mahnbetrag | \$ | Mahngebühr | \$                  | Aktionen       | ¢            |
| Tester, Dee       |         | 26.10.2018 | 1        |    | 59,85€     |    | 5,00€      |                     | Ø 8 8          |              |
|                   |         |            |          |    |            |    |            |                     |                | « 1 »        |

Abbildung 24: Ansicht des Moduls Mahnungen

#### 8.2.10 Fahrlehrer

Im Modul **Fahrlehrer** können Sie die eingestellten Fahrlehrer verwalten und können die Ansicht nach aktiven und inaktiven Fahrlehrern filtern (1).

Aufruf:

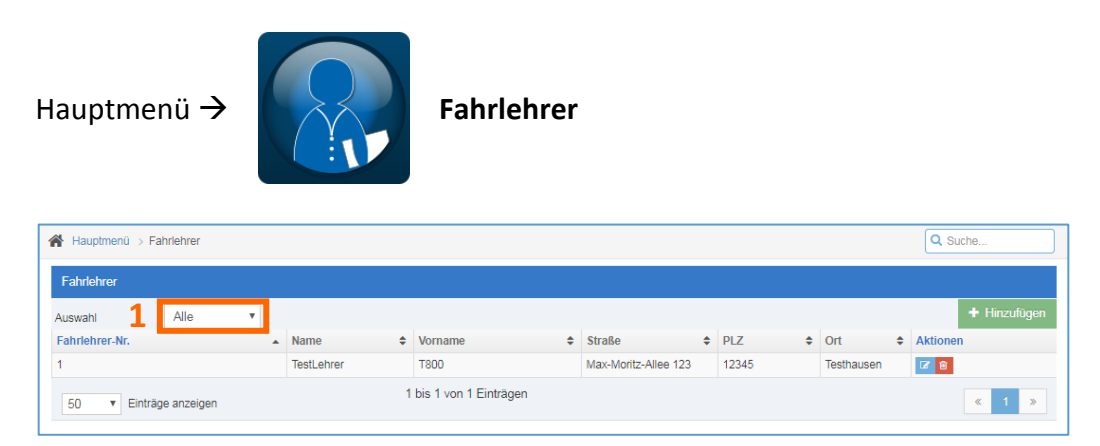

Abbildung 25: Ansicht des Moduls Fahrlehrer

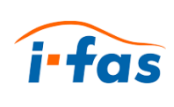

# 8.2.11 Lohnabrechnung

Im Modul Lohnabrechnung können Sie die Lohnabrechnungen verwalten.

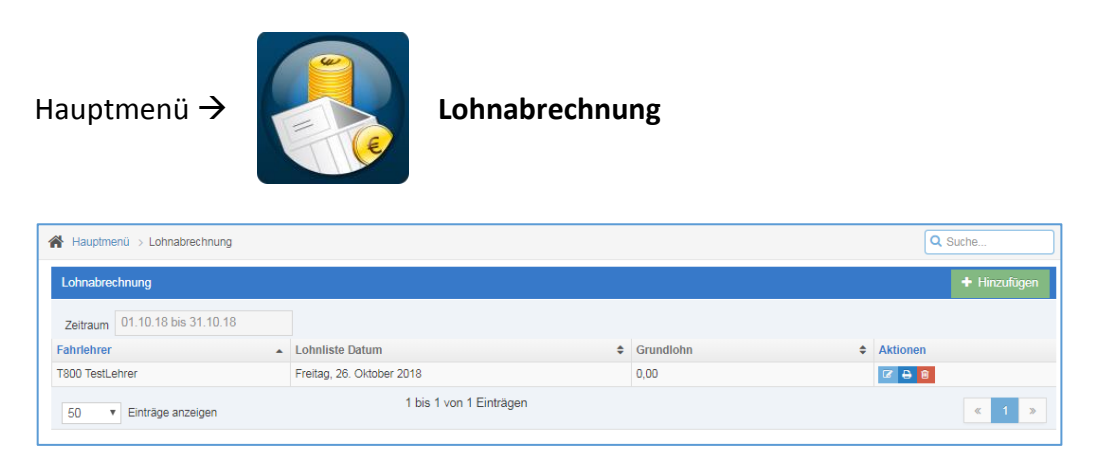

Abbildung 26: Ansicht des Moduls Lohnabrechnung

#### 8.2.12 Fahrzeuge

Im Modul Fahrzeuge können Sie den Fahrzeugpark verwalten.

### Aufruf:

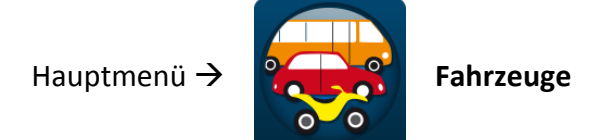

| 1 | Hauptmenü > Fahrzeuge |               |               |               |          | Q Suche  |            |
|---|-----------------------|---------------|---------------|---------------|----------|----------|------------|
|   | Alle 🗸                |               |               |               |          |          | + Fahrzeug |
|   | Fahrzeug-Nr.          | Kennzeichen 🗢 | Hersteller \$ | Bezeichnung 🗘 | Тур 🗢    | Aktionen | \$         |
|   | 1                     | TA-XY-1234    | woelke        | TestAuto      | PKW      | 6        |            |
|   | 2                     | TM-XY-4321    | woelke        | TestMotorrad  | Motorrad | 6        |            |
|   | 3                     | TA-ZV-1234    | woelke        | TestAnhänger  | Anhänger | 6        |            |
|   |                       |               |               |               |          | 4        | « 1 »      |

Abbildung 27: Ansicht des Moduls Fahrzeuge

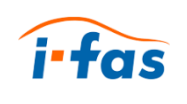

### 8.2.13 Schüler

Im Modul Schüler können Sie die erfassten Schülerdaten verwalten.

Aufruf:

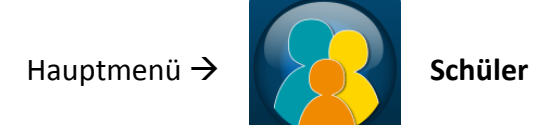

| Schüler     |   |                  |         |            |               |       |     |         |                   |           |             |
|-------------|---|------------------|---------|------------|---------------|-------|-----|---------|-------------------|-----------|-------------|
| uswahl      |   | Ausbildungsstati | JS      | Beantragte | e Klasse      |       |     |         |                   | + Teilneh | mer 🕂 Schül |
| Alle        | ۳ | Alle             | ٣       | Alle       | *             |       |     |         |                   |           |             |
| Schüler-Nr. |   | Name 💠           | Vorname | \$         | Straße 🖨      | PLZ   | Ort | ¢       | Beantragte Klasse | \$        | Aktionen    |
| 2345        |   | Tester           | Aey     |            | Am Fuss 23    | 12345 | Tes | thausen | A                 |           | 🔺 🕼 🔒       |
| 2346        |   | Tester           | Bee     |            | Zum Wege 4    | 12345 | Tes | thausen | В                 |           | 🔺 🕼 🔒       |
| 2347        |   | Tester           | Ceh     |            | Am Rande 2    | 12345 | Tes | thausen | С                 |           | 🔺 🕼 🔒       |
| 2348        |   | Tester           | Dee     |            | Am Damenweg 4 | 12345 | Tes | hausen  | A                 |           | 🔺 🕼 🔒       |

Abbildung 28: Ansicht des Moduls Schüler mit erfassten Schülerdaten

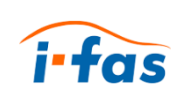

#### 8.2.14 Schülerkonto

Im Modul **Schülerkonto** können Sie sich alle gebündelten, schülerbezogenen Daten eines Schülers anzeigen lassen.

Aufruf:

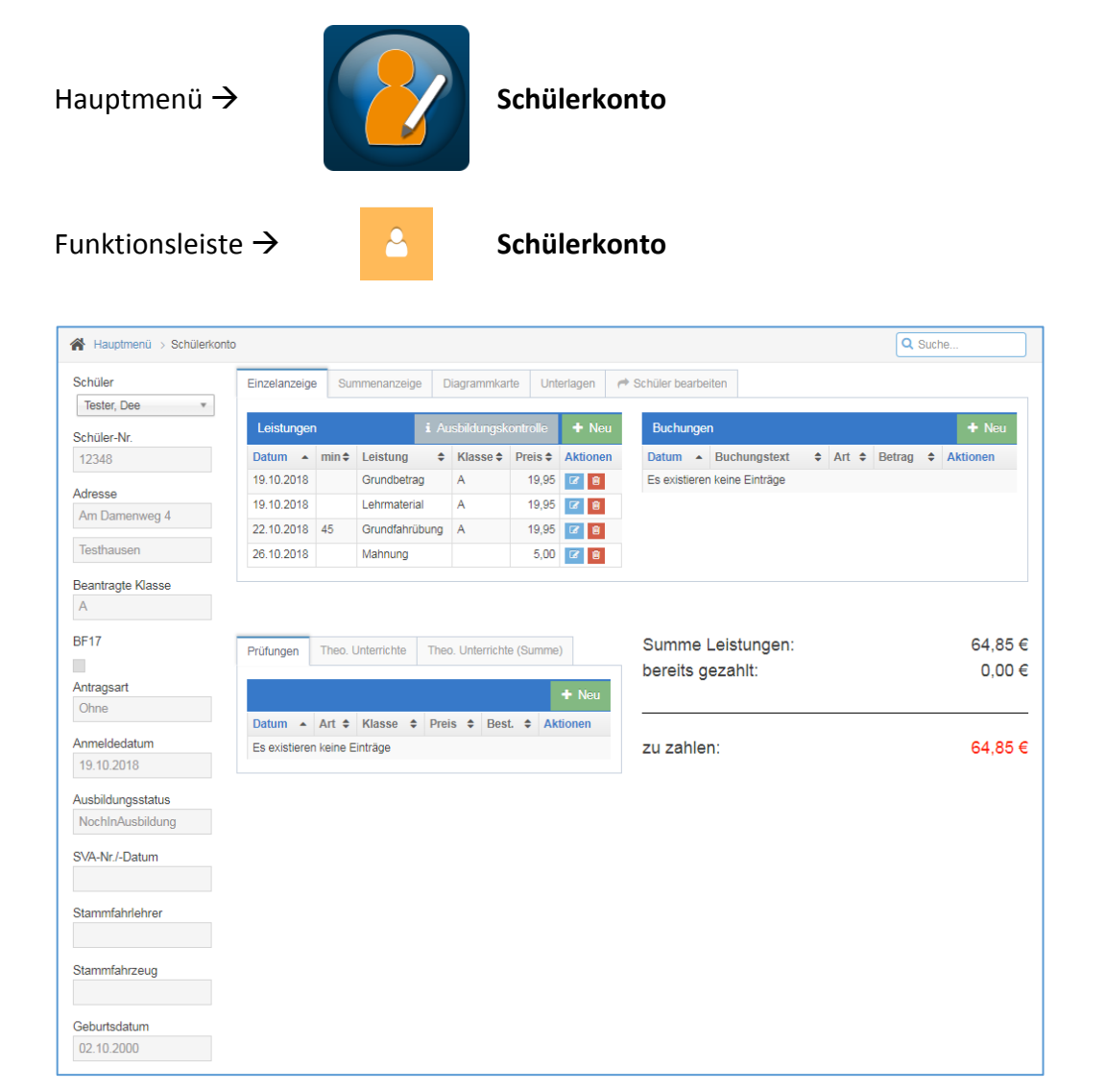

#### Abbildung 29: Ansicht des Moduls Schülerkonto

|                      |        |    |                           |            |   |                             |   |   | Q                           | Suche   |         |          |
|----------------------|--------|----|---------------------------|------------|---|-----------------------------|---|---|-----------------------------|---------|---------|----------|
| inzelanzeige Summen  | anzeig | je | Diagrammkarte             | Unterlagen | 0 | Schüler bearbeiten          |   |   |                             |         |         |          |
| lasse:<br>A v        |        |    |                           |            |   |                             |   | U | eistungsstufen              | besonde | ere Inh | alte     |
| Grundstufe           |        |    | Aufbaustufe               |            |   | Leistungsstufe              |   |   | Überlandfahrte              | n       |         |          |
| Anfahren und Halten  | ٢      | ^  | Abbremsen und<br>Schalten | 0          | • | Fahrbahnen:<br>Einordnen    | 0 | • | Angepasste<br>Geschwindigke | eit     | 0       | <b>^</b> |
| Schaltübungen: hoch  | 0      | •  | Gefälle: Anhalte          | n O        |   | Fahrbahnen:<br>Markierungen | 0 |   | Gangwahl (alle<br>Gänge)    | e       | 0       | 1        |
| Grundfahraufgaben    |        |    | Gefälle: Anfahre          | n O        |   | Spurwechsel links           | 0 |   | Abstand: vorne              | е       | 0       |          |
| Geradeausfahrten mit | 0      |    | Gefälle: Rückwä           | orts O     |   | Spurwechsel rechts          | 0 |   | Abstand: hinte              | n       | 0       |          |
| Stop and Go          | 0      |    | Gefälle: Sichern          | 0          |   | VorbeifÜberholen            | 0 |   | Abstand: seitli             | ch      | 0       |          |
|                      | -      | *  | Stoigung: Aphal           | ton        | - | Abb : linke                 |   | * | Beobachtung-                | Chinad  |         | *        |

Abbildung 30: Ansicht der Registerkarte Diagrammkarte

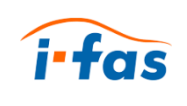

## 8.3 Programmteile

## 8.3.1 Seminare

Im Programmteil Seminare können Sie die erstellten Seminare verwalten.

Aufruf:

Navigationsleiste $\rightarrow$ 

Seminare

| eminare    |            |         |                      |                     |   |            | ( | Q Suche    |       |
|------------|------------|---------|----------------------|---------------------|---|------------|---|------------|-------|
| Alle       |            |         |                      |                     |   |            |   | + Hinzu    | fügen |
| Kursbeginn | Kursende   | Seminar | \$<br>Ausbildungsart | \$<br>Seminarleiter | ¢ | Teilnehmer | ¢ | Aktionen   | ¢     |
| 26.10.2018 | 31.10.2018 | FES     | Einzelausbildung     | TestLehrer          |   | 0          |   | 6          |       |
|            |            |         |                      |                     |   |            |   | <b>«</b> 1 | *     |
|            |            |         |                      |                     |   |            |   |            |       |

Abbildung 31: Der Programmteil Seminare mit bereits erstelltem Seminar

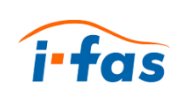

## 8.3.2 Einstellungen

Im Programmteil **Einstellungen** können Sie die Stammdaten verwalten, die für die tägliche Arbeit an ifas notwendig sind. Dazu gehören:

- Filialen
- Führerscheinklassen
- Fahrprüfer
- Theoriethemen
- MwSt.-Sätze
- Leistungsdefinition
- Preislisten
- Anpassen
- Ausbildungskontrolle
- Konten (Rechnungswesen)
- Buchhaltungskategorien
- Texte
  - Kopf-Zeilen sind für die Druckdokumente in Rechnung und in der Theoriethemenliste. Es werden alle verwendet.
  - Das Logo hat in dem Druckdokument die Maße: 1485 : 10260. Hierbei reicht es wenn das Verhältnis beibehalten wird.
- Lohngruppen

# Aufruf:

Navigationsleiste  $\rightarrow$ 

Einstellungen

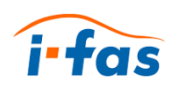

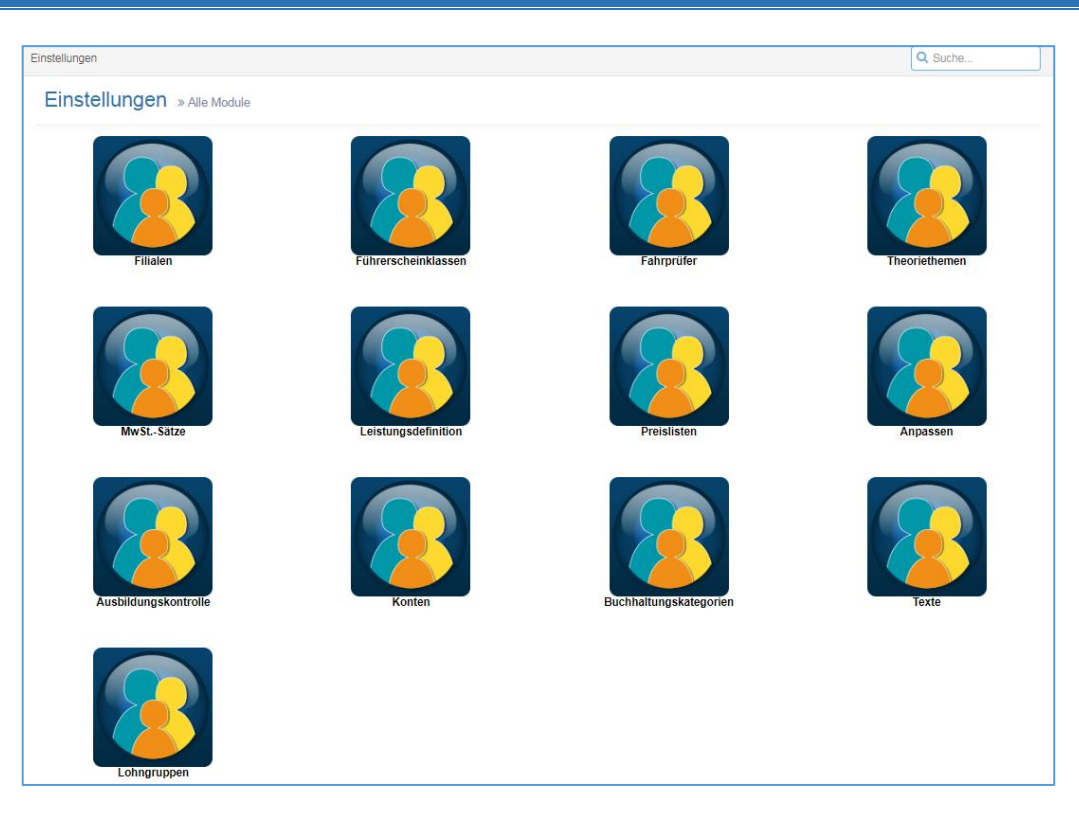

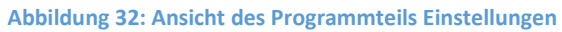

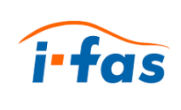

## 8.3.3 Verwaltung

Im Programmteil **Verwaltung** können Sie, ähnlich wie in der Systemverwaltung von Windows, die Benutzerkonten mit ihren Berechtigungen verwalten (1), eine Sicherung der Daten anlegen (2) oder die Formularvorlagen für den Druck aktualisieren (3).

# Aufruf:

| Navigationsl     | eiste $\rightarrow$ | 4      | Verwaltu     | ing |               | $\sim$ |             |                |       |    |
|------------------|---------------------|--------|--------------|-----|---------------|--------|-------------|----------------|-------|----|
|                  |                     |        |              |     |               |        |             |                |       |    |
| + 🖌 🔺 🖀          | Benutzerverwaltung  |        |              |     |               |        |             | Qs             | Juche |    |
| Hauptmenü        |                     |        |              |     |               |        |             |                |       |    |
| OS Einstellungen | Benutzerverwa       | litung |              |     |               |        |             |                |       |    |
| i Infos          | Name                |        | Benutzername | ¢   | Berechtigung  |        | \$<br>Aktiv | \$<br>Aktionen |       | \$ |
| 🖒 ifas beenden   | Buch, Hand          |        | projekt      |     | Administrator |        | ~           | œ              |       |    |
| Drucken          |                     |        |              |     |               |        |             |                | « 1 » |    |
| Seminare         |                     |        |              |     |               |        |             |                |       |    |
| Textverarbeitung |                     |        |              |     |               |        |             |                |       |    |
| 🛱 Geburtstage    |                     |        |              |     |               |        |             |                |       |    |
| ➡ Import         |                     |        |              |     |               |        |             |                |       |    |
| a, Lizenz        |                     |        |              |     |               |        |             |                |       |    |
| Verwaltung ~     |                     |        |              |     |               |        |             |                |       |    |
| Benutzer         |                     |        |              |     |               |        |             |                |       |    |
| Berechtigungen   |                     |        |              |     |               |        |             |                |       |    |
| Fahrschulen      |                     |        |              |     |               |        |             |                |       |    |
| Sicherung        |                     |        |              |     |               |        |             |                |       |    |
| Formulare        |                     |        |              |     |               |        |             |                |       |    |

Abbildung 33: Ansicht des Programmteils Verwaltung

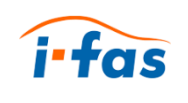

# 8.3.4 Meldungen

Im Programmteil **Meldungen** können Sie Meldungen erstellen, die den Benutzern angezeigt werden.

### Aufruf:

Navigationsleiste  $\rightarrow$ 

Meldungen

| Q Suche |
|---------|
|         |
|         |
| Тур     |
| Meldung |
| Warnung |
| Fehler  |
|         |

#### Abbildung 34: Ansicht des Programmteils Meldungen

| Meldungen | > Bearbeiten |                                         | Q Such | e |
|-----------|--------------|-----------------------------------------|--------|---|
| Meldur    |              | Neue Meldung:                           |        |   |
| ID        |              | 26.40.2048.00-40-40                     |        |   |
| 1         |              | Uhr-Umstellung am 28.10.2018!           |        |   |
| 2         |              | ок                                      |        |   |
| 3         |              | Unir-Umstellung am 28.10 2019 vergessen |        |   |
| + Hinzu   |              |                                         |        |   |

Abbildung 35: Ansicht einer Meldung, wie sie erscheinen würde

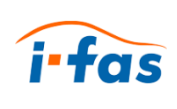

### 8.3.5 Drucken

Im Programmteil **Drucken** können Sie nach Auswahl der Kategorie, des Dokuments und des Schülers bzw. Fahrlehrers ein Druckdokument generieren lassen.

Aufruf:

Navigationsleiste  $\rightarrow$ Drucken Drucken Q Suche. Dokument zum Drucken auswählen Dokument Ausbildung Ausbildungsbescheinigung theo. Unterricht Blanko-Formulare Ausbildungsbescheinigung theo. Unterricht Mindeststunden-Bestanden Buchhaltung Ausbildungsbescheinigung theo. Unterricht leer mit Kopf Fahrlehrerdaten Ausbildungsnachweis Fahrschülerdaten Ausbildungsnachweis 2018 Gutschein BF17 Antrag Prüfungen BF17 Antrag für Begleitperson Rechnungswesen BF17 Prüfbescheinigung Seminare Fahrschulwechsel Statistik Personenbeförderungschein Strassenverkehrsamt Preisaushang Textverarbeitung Preisaushang 2018 Prüfprotkoll Druckdatum . Teilnahmebescheinigung zur Vorlage bei der Fahrerlaubnisbehörde 26.10.2018 Beschreibung shangsformular nach §32 des Fahrlehrergesetzes

Abbildung 36: Ansicht des Programmteils Drucken

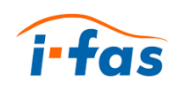

#### 8.3.6 Textverarbeitung

Im Programmteil Textverarbeitung können Sie Dokumente verwalten und mit der speziellen Eingabemaske entfällt die Notwendigkeit für ein Textverarbeitungsprogramm wie Word.

## Aufruf:

Navigationsleiste  $\rightarrow$ 

Textverarbeitung

| Textverarbeitung |            |   |           |                   |   | ٩        | Suche        |
|------------------|------------|---|-----------|-------------------|---|----------|--------------|
| Alle             |            |   |           |                   |   |          | + Hinzufügen |
| Dokument         | Datum      | ¢ | Adresssat | \$<br>Dokumentart | ÷ | Aktionen | ÷            |
| TestDokument     | 26.10.2018 |   |           | Einzelbrief       |   | ⊖ 🗹 🔒    |              |
|                  |            |   |           |                   |   |          | « <b>1</b> » |

#### Abbildung 37: Ansicht des Programmteils Textverarbeitung

| extverarbeitung > Schreiben anlegen                                                         |                          |                                       |       | Le le            | Suche           |
|---------------------------------------------------------------------------------------------|--------------------------|---------------------------------------|-------|------------------|-----------------|
| Dokument bearbeiten                                                                         |                          |                                       |       | Abbro            | echen Speichern |
| DokumentName                                                                                |                          |                                       |       | Datum            |                 |
| TestDokument                                                                                |                          |                                       |       | 26.10.2018       |                 |
| Schüler Adresse                                                                             | Anrede                   | Straße                                |       |                  |                 |
| Bitte einen Schüler auswählen                                                               | Herr v                   | Max-Moritz-Allee 123                  |       |                  |                 |
| Lehrer Adresse                                                                              | Vorname                  | PLZ                                   |       |                  |                 |
| 001 T800 TestLehrer 🔹                                                                       | T800                     | 12345                                 |       |                  |                 |
|                                                                                             | Name                     | Ort                                   |       |                  |                 |
|                                                                                             | TestLehrer               | Testhausen                            | Empfa | inger hinzufügen |                 |
|                                                                                             |                          |                                       |       |                  |                 |
| Empfänger                                                                                   |                          | Aktionen                              |       |                  |                 |
| Empfänger<br>Betreffzeile<br>Test                                                           |                          | Aktionen                              |       |                  |                 |
| Empfänger<br>Betreffzeile<br>Test                                                           |                          | Aktionen                              |       |                  |                 |
| Empfänger Setreffzeile Test Fext C C C C C C C C C C C C C C C C C C C                      | ily - Font Sizes - 🗆 - 🗆 | Aktionen                              |       |                  |                 |
| Empfanger<br>Betreffzeile<br>Test<br>Text<br>D D D D D T Fam<br>Test erfolgreich.           | ily + Font Sizes + 🗌 + 🗆 | Aktionen                              |       |                  |                 |
| Empfänger<br>Setreffzeile<br>Test<br>Test<br>Test erfolgreich.                              | ily + Font Sizes + 🗌 + 🗆 | Aktionen                              | 0 0   |                  | Words:          |
| Empfänger  Betreffzeile  Test  Test  Test erfolgreich.  Gruß                                | ily - Font Sizes - 🗆 - 🗆 | • • • • • • • • • • • • •             |       |                  | Words:          |
| Empfänger Betreffzeile Test Text Description Test erfolgreich. Gruß Mit freundlichen Grüßen | ily - Font Sizes - 🗆 - 🗆 | Aktionen                              |       |                  | Words:          |
| Empfänger  Betreffzeile  Test  Test  Gruß  Mit freundlichen Grüßen  Fußzeile                | ily - Font Sizes - 🗆 - 🗆 | • • • • • • • • • • • • • • • • • • • |       |                  | Words:          |

Abbildung 38: Ansicht der Eingabemaske des Programmteils Textverarbeitung

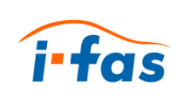

### 8.3.7 Geburtstage

Im Programmteil **Geburtstage** können Sie die Geburtstage der eingetragenen Schüler, Teilnehmer und Fahrlehrer in der Kalenderansicht oder der Tabellenansicht ansehen.

Aufruf:

Navigationsleiste  $\rightarrow$ 

📸 Geburtstage

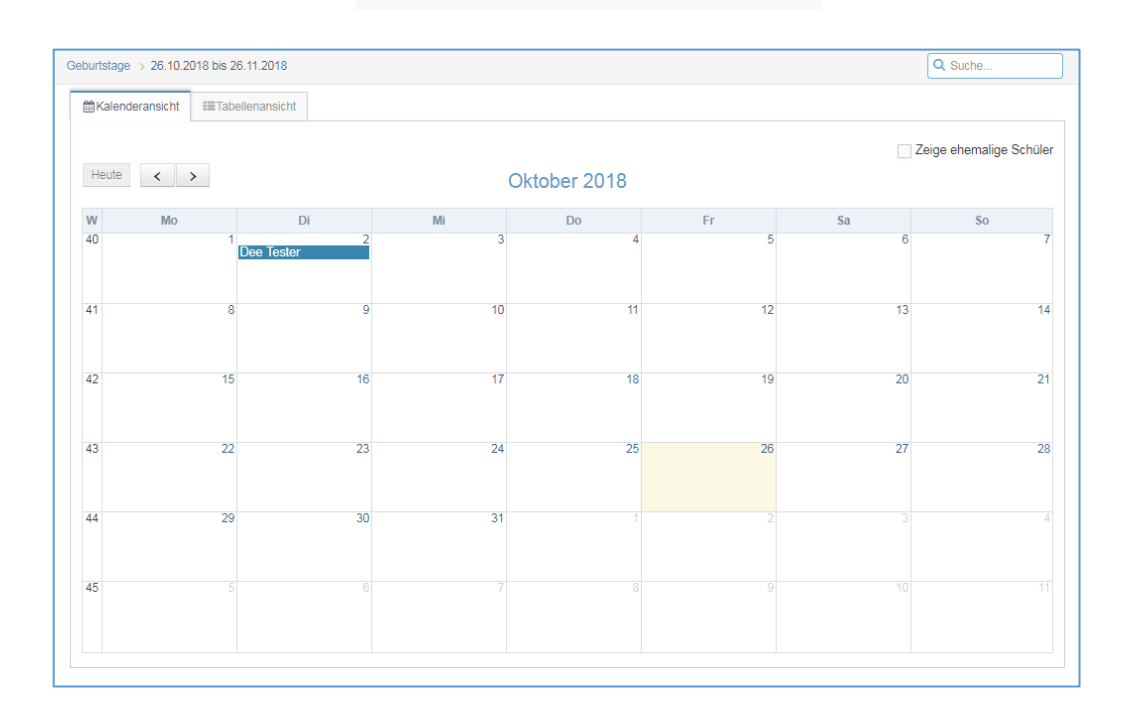

Abbildung 39: Ansicht des Programmteils Geburtstage

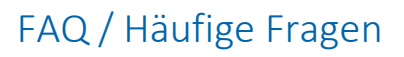

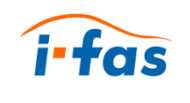

# 9 FAQ / Häufige Fragen

# Ich habe mit meinem Smartphone Zugriffsprobleme auf ifas.

- ✓ Überprüfen Sie ob ihr Webbrowser auf dem aktuellsten Stand ist.
- Installieren Sie einen der empfohlenen Webbrowser. (Kapitel 3.1)

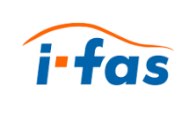

# 10 Glossar

Icons

grafisches Symbol für Anwendungsprogramme, Dateien u. Ä. auf dem Bildschirm